## How to use Zoom on your phone for Virtual Lessons

## A. IF YOU DO NOT ALREADY ZOOM ON YOUR PHONE...

 On iPhone: Open App Store. On Android: Open Google Play Store.
Search for Zoom.
Tap "Get" to download free Zoom app and follow on-screen prompts.
Then follow steps 1-8 below.

## B. IF YOU ALREADY HAVE ZOOM ON YOUR PHONE ...

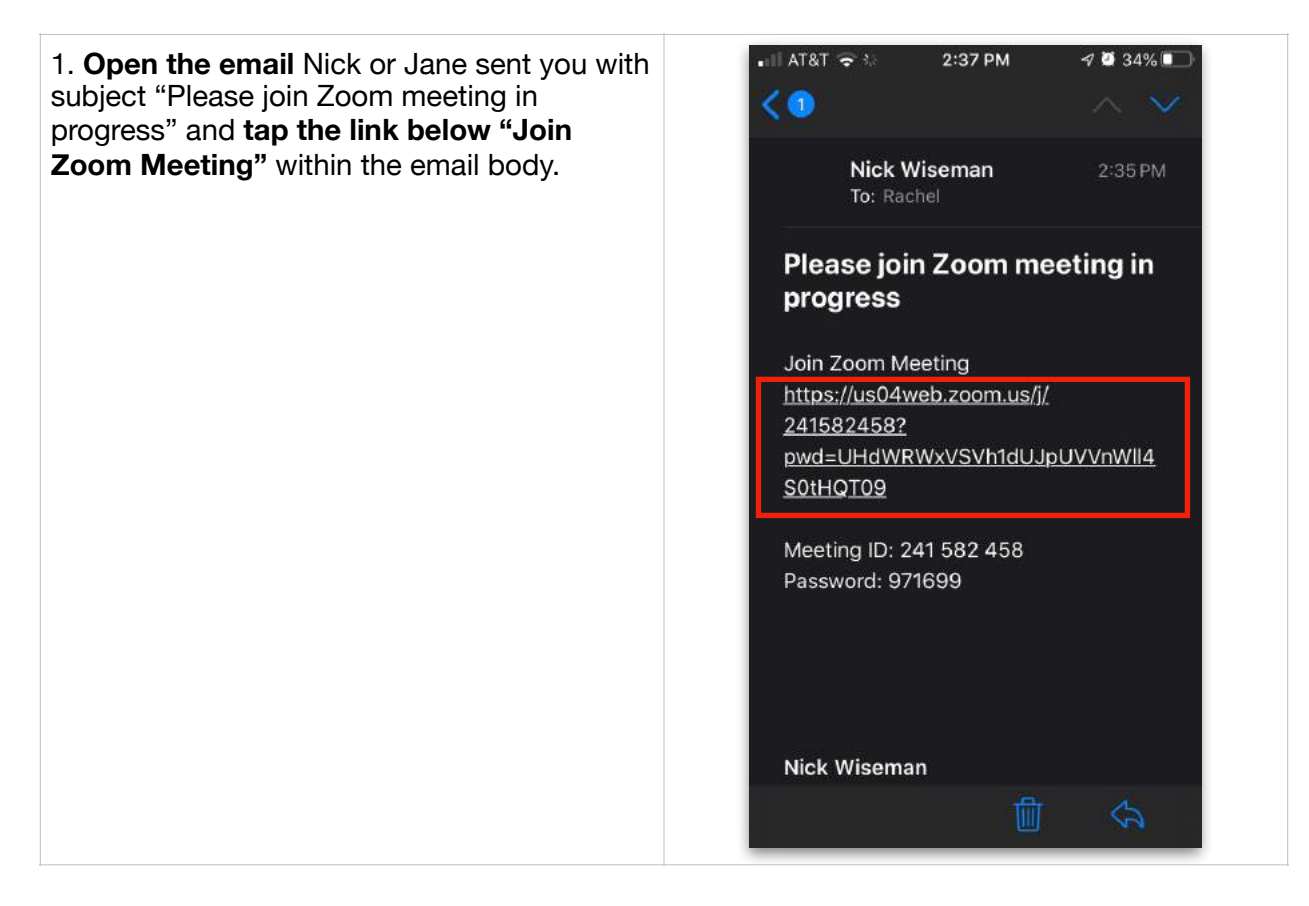

2. When Zoom opens, tap "Join with Video".

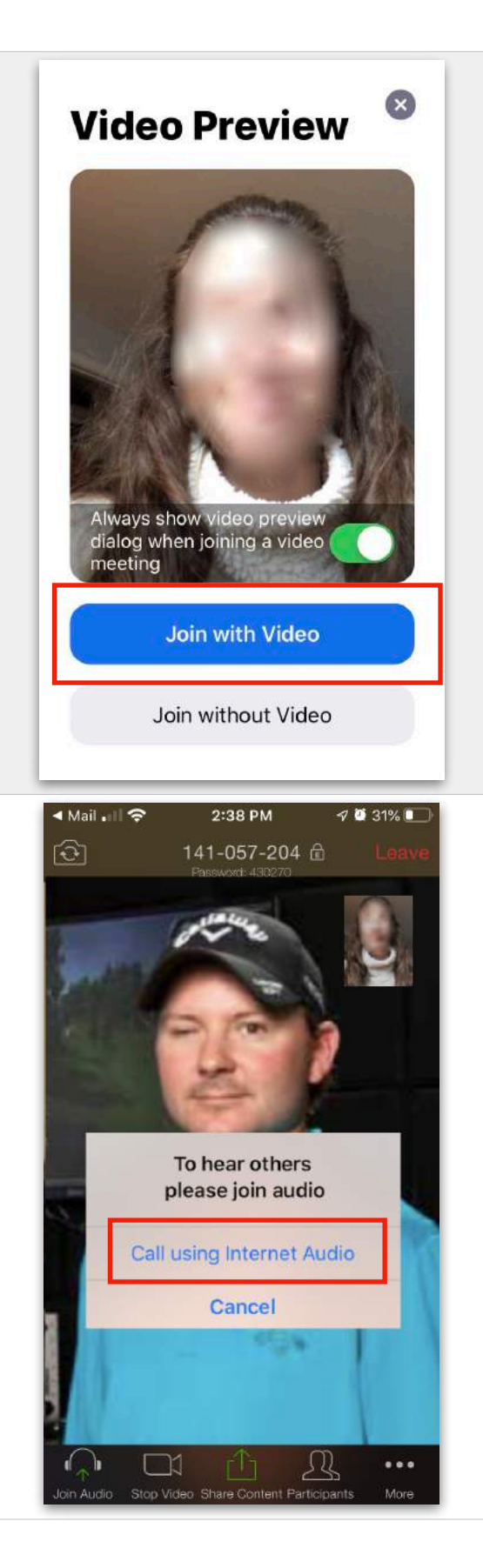

3. Tap "Call using Internet Audio."

4. Enjoy your lesson with Nick or Jane!

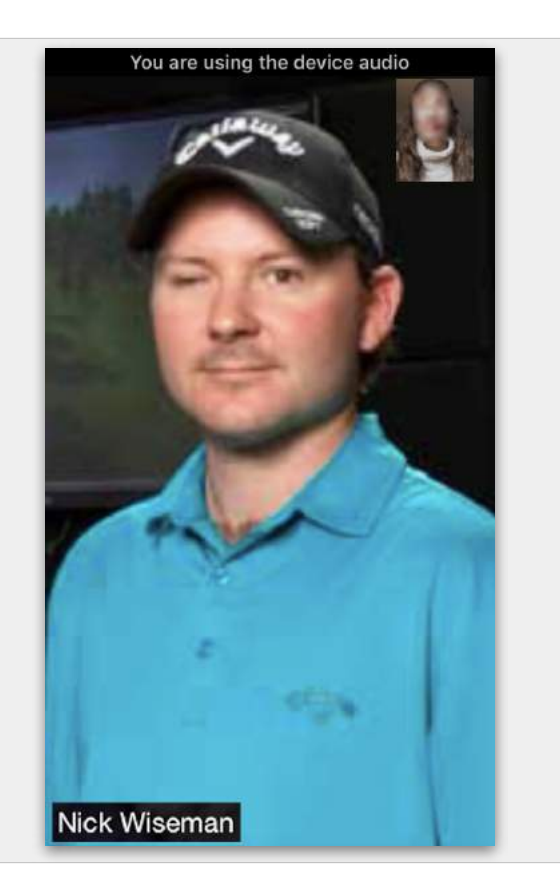